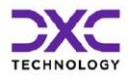

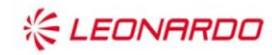

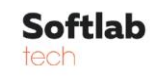

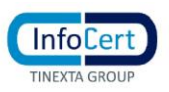

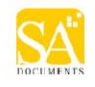

# **Manuale Utente**

Gestione Istruttoria per utente Impresa

V1.1 - 28 Novembre 2024

# Tabella dei Contenuti

| 1   | Introd  | uzione                                   | 4 |
|-----|---------|------------------------------------------|---|
| 1.1 | Obie    | ttivo                                    | 4 |
| 1.2 | Amb     | ito e Applicabilità                      | 4 |
| 1.3 | Term    | nini ed Acronimi                         | 4 |
| 1.4 | Tabe    | ella dei Riferimenti                     | 5 |
| 2   | Descr   | izioni delle funzioni                    | 6 |
| 2.1 | Aute    | nticazione utente                        | 6 |
| 2.2 | Form    | n – Home Page: Gestione ISTRUTTORIA      | 6 |
| 2.3 | MEN     | IU - GESTIONE ISTRUTTORIA                | 6 |
| 2.  | 3.1     | Visualizzazione istruttoria aperta       | 6 |
| 2.  | 3.2     | Dettaglio Anomalie                       | 8 |
| 2.  | 3.3     | Risposta all'istruttoria                 | 9 |
| 2.4 | MEN     | IU – CONSULTAZIONE ISTRUTTORIA 1         | 0 |
| 2.  | 4.1     | Elenco istruttorie                       | 0 |
| 2.  | 4.2     | Dettaglio istruttoria1                   | 1 |
| 2.  | 4.3     | Visualizzazione Documentazione1          | 2 |
|     | 2.4.3.1 | Visualizzazione Documentazione Ricevuta1 | 2 |
|     | 2.4.3.2 | Visualizzazione Documentazione Inviata1  | 2 |

# Lista delle tabelle

| 1 | Introduzione               | 4 |
|---|----------------------------|---|
| 2 | Descrizioni delle funzioni | 6 |

# Lista delle figure

| 4   |
|-----|
| 6   |
| 7   |
| 7   |
| . 8 |
| . 9 |
| 10  |
| 11  |
|     |

#### Storico delle versioni del documento

| Versione | Data Versione | Approvatore RTI<br>Ruolo | Sezione Interessata e descrizione del<br>cambiamento |
|----------|---------------|--------------------------|------------------------------------------------------|
| 1.0      | 26/01/2023    |                          | Creazione del documento                              |
| 1.1      | 28/11/2024    |                          | Aggiornamento a seguito di MEV SVI24-<br>0008        |
|          |               |                          |                                                      |

#### Distribuzione

La versione ufficiale del presente documento è disponibile nel Portale della Fornitura. Ogni copia stampata è da ritenersi copia non controllata.

# 1 Introduzione

Il presente manuale intende fornire un supporto agli utenti delle imprese iscritte all'Albo autotrasporto (IMPRESA), per l'utilizzo dell'applicazione Gestione Istruttoria Impresa.

Il manuale sarà aggiornato in accordo alle evoluzioni del servizio.

# 1.1 Obiettivo

Fornire uno strumento utile per supportare gli utenti UMC per consultare la documentazione caricata sull'applicativo, adottare i provvedimenti conseguenti per le istruttorie chiuse negativamente e verificare le istruttorie chiuse positivamente

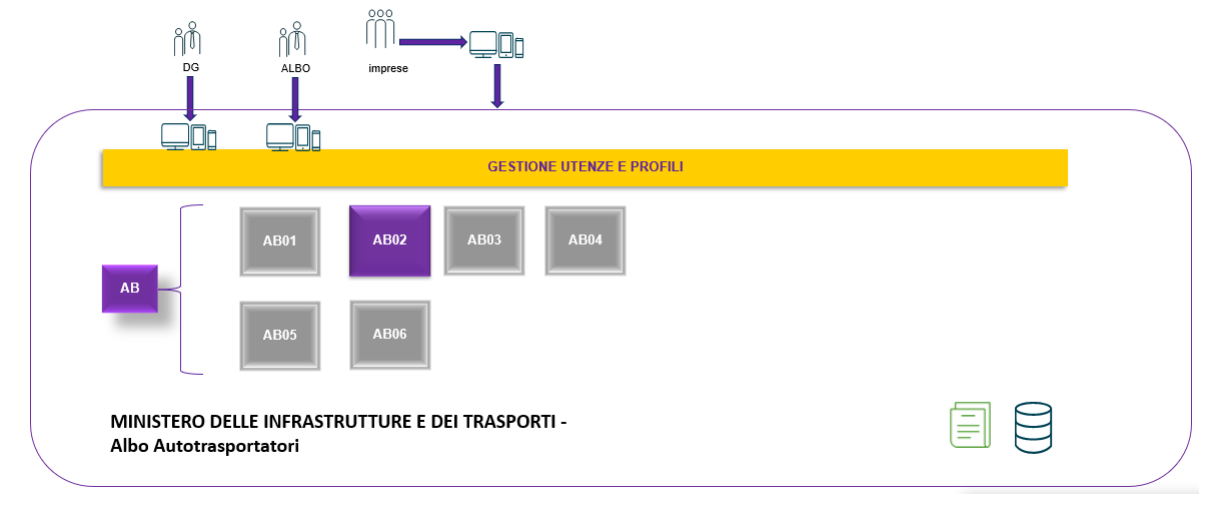

Figura 1 - Diagramma di contesto

# 1.2 Ambito e Applicabilità

Il presente manuale descrive l'uso delle funzioni, accessibili via web browser, relative all'applicazione di "Gestione Istruttoria Impresa", nell'ambito dei servizi messi a disposizione dall'Albo Nazionale degli Autotrasportatori, sul proprio Portale.

I contenuti del documento si applicano alle attività eseguite nell'ambito del contratto RU21754.

# 1.3 Termini ed Acronimi

| Termine / Acronimo | Descrizione                                    |
|--------------------|------------------------------------------------|
| UMC                | Ufficio Motorizzazione Civile                  |
| MIT                | Ministero delle Infrastrutture e dei trasporti |
| AB01               | Consultazione Dati Impresa                     |
| AB02               | Gestione Istruttoria                           |
| AB03               | Gestione Pedaggi Autostradali                  |

| Termine / Acronimo | Descrizione                                  |
|--------------------|----------------------------------------------|
| AB04               | Portale Albo Autotrasporto                   |
| AB05               | Pagamento Quota Albo Trasportatori           |
| AB06               | Secondo Livello - Business Intelligence Albo |
| AB07               | Terzo Livello -Business Intelligence Albo    |

# 1.4 Tabella dei Riferimenti

| Identificativo                                                                                                    | Descrizione                                                                                                    |
|----------------------------------------------------------------------------------------------------|----------------------------------------------------------------------------------------------------|
| RU 21754- Contratto Condizioni Generali<br>ID+2412+-+Gara+MIMS+SIDT+-+Contratto+-<br>+Condizioni+Generali+rev+01+signed_signed | L'AFFIDAMENTO DEI SERVIZI DI CONDUZIONE,<br>GESTIONE, MANUTENZIONE, EVOLUZIONE ED<br>ASSISTENZA DEL SISTEMA INFORMATIVO DEL<br>DIPARTIMENTO PER I TRASPORTI E LA NAVIGAZIONE<br>(SIDT) PER IL MINISTERO DELLE INFRASTRUTTURE E<br>DELLA MOBILITÀ SOSTENIBILI (MIMS) |
| RU 21754 Contratto - Condizioni Speciali<br>M_DIP.MOT.RU(I).0021754.04-07-2022                                                 | L'AFFIDAMENTO DEI SERVIZI DI CONDUZIONE,<br>GESTIONE, MANUTENZIONE, EVOLUZIONE ED<br>ASSISTENZA DEL SISTEMA INFORMATIVO DEL<br>DIPARTIMENTO PER I TRASPORTI E LA NAVIGAZIONE<br>(SIDT) PER IL MINISTERO DELLE INFRASTRUTTURE E<br>DELLA MOBILITÀ SOSTENIBILI (MIMS) |
| RU 21754 Contratto – Capitolato Tecnico<br>ID 2412 - MIMS SIDT - All1 - CT                                                     | Capitolato Tecnico e suoi allegati                                                                                                    |
| RT_SIDT_v14                                                                                                    | Offerta Tecnica                                                                                                    |
| Portale della Fornitura                                                                                                    | https://teams.microsoft.com/l/team/19%3alr-<br>CZvG43Gt3GXOLwmxkMt-jqWtw5BTdc-vzQR_i-<br>t81%40thread.tacv2/conversations?groupId=4a33aa13-f901-<br>4794-b0a0-7c9f06c8305d&tenantId=93f33571-550f-43cf-<br>b09f-cd331338d086                                        |

# 2 Descrizioni delle funzioni

### 2.1 Autenticazione utente

Il sistema permette di autenticare un utente autorizzato dell'Albo, digitando nel form di Login il nome utente e la password.

# 2.2 Form – Home Page: Gestione ISTRUTTORIA

Il sistema presenta all'utente la pagina iniziale sopra illustrata, dalla quale si può accedere alle seguenti voci di menu:

- Gestione Istruttoria
- · Consultazione Istruttoria

|                                                   | alboautotrasporto            | Ministero delle Infrastrutture e dei Tranporti anno Comitato Centrale Albo Autotrasportatori |
|---------------------------------------------------|------------------------------|----------------------------------------------------------------------------------------------|
|                                                   |                              |                                                                                              |
| #Homepage                                         |                              |                                                                                              |
| Istruttoria Regol                                 | arità Impresa                |                                                                                              |
| Istruttoria                                       | Gestione Istruttoria Impresa |                                                                                              |
| Gestione Istruttoria<br>Consultazione Istruttoria |                              |                                                                                              |
|                                                   |                              | Istruttoria Regolarità Impresa                                                               |
|                                                   |                              | Ministero delle Infrastrutture e dei Trasporti                                               |
|                                                   |                              | Dipartimento dei Trasporti                                                                   |
|                                                   |                              |                                                                                              |

Figura 2 - Home page

# 2.3 MENU - GESTIONE ISTRUTTORIA

In questa sezione si permette all'utente **Impresa** di operare su una istruttoria aperta di competenza della impresa stessa. Sarà visualizzata una sola istruttoria se presente per la quale è terminata la fase di verifica da parte dell'Albo ed è stata data comunicazione all'impresa, mediante l'invio di una mail con i riferimenti e le istruzioni per l'accesso.

#### 2.3.1 Visualizzazione istruttoria aperta

Se non sono presenti istruttorie aperte per l'impresa collegata, il sistema restituisce un opportuno messaggio.

| Istruttoria Regolar                                                | Istruttoria Regolarità Impresa                                                  |                                     |  |  |  |  |  |  |
|--------------------------------------------------------------------|---------------------------------------------------------------------------------|-------------------------------------|--|--|--|--|--|--|
| Istruttoria     Gestione Istruttoria     Consultazione Istruttoria | <ul> <li>Gestione Istruttoria</li> <li>Visualizza Istruttoria Aperta</li> </ul> |                                     |  |  |  |  |  |  |
|                                                                    | Non ci sono istruttorie in attesa di rispost                                    | i .                                 |  |  |  |  |  |  |
|                                                                    | Numero Iscrizione Albo<br>BZ2181086Q                                            | Stato Iscrizione Albo<br>DEFINITIVA |  |  |  |  |  |  |
|                                                                    | Codice KEN:                                                                     | Stato Iscrizione KEN                |  |  |  |  |  |  |

Figura 3 - Gestione istruttoria

Se, invece, esiste una istruttoria aperta per l'impresa collegata, il sistema mostra un form contenente i dati di dettaglio dell'istruttoria. Nello specifico:

- · dati dell'Impresa
  - N° e Stato dell'iscrizione all'Albo
  - Codice e stato dell'iscrizione al REN, ove previsto
- dati dell'Istruttoria
  - N° e stato dell'istruttoria, che è "In attesa di documentazione"
  - Data di Avvio e di Scadenza dell'istruttoria
  - Impiegato dell'Albo incaricato dell'istruttoria
  - Esito della verifica e Data di Notifica
- Elenco delle anomalie rilevate in fase di verifica. Per ciascun elemento si visualizzano:
  - Codice e descrizione dell'anomalia
  - Eventuali note indicate dall'operatore dell'Albo che ha effettuato le verifiche.

| #Homepage                 |                       |                         |                                   |                                               |                      |                                                                                                    |                            |                    |
|---------------------------|-----------------------|-------------------------|-----------------------------------|-----------------------------------------------|----------------------|----------------------------------------------------------------------------------------------------|----------------------------|--------------------|
| Istruttoria Regolari      | tà Impresa            |                         |                                   |                                               |                      |                                                                                                    |                            |                    |
| ~~                        |                       |                         |                                   |                                               |                      |                                                                                                    |                            |                    |
| > Istruttoria             | Gestione Istru        | ttoria                  |                                   |                                               |                      |                                                                                                    |                            |                    |
| Gestione Istruttoria      | Visualizza k          | struttoria Aperta       |                                   |                                               |                      |                                                                                                    |                            |                    |
| Consultazione Istruttoria |                       | ou accorra / sperio     |                                   |                                               |                      |                                                                                                    |                            |                    |
|                           | Dati Impresa          |                         |                                   |                                               | 1                    |                                                                                                    |                            |                    |
|                           | Numero Iscrizione All | bo                      | Stato Iscrizione Albo             | _                                             |                      |                                                                                                    |                            |                    |
|                           | Codice BEN            |                         | State locrizione REN              |                                               |                      |                                                                                                    |                            |                    |
|                           | M0032907              |                         | ATTIVA                            |                                               |                      |                                                                                                    |                            |                    |
|                           |                       |                         |                                   |                                               | 1                    |                                                                                                    |                            |                    |
|                           | Dati istruttoria      |                         |                                   |                                               |                      |                                                                                                    |                            |                    |
|                           | Numero Istruttoria    |                         | Responsabile Istruttoria          | _                                             |                      |                                                                                                    |                            |                    |
|                           | pease in a second     |                         | PEDENICO SCROCCHI                 |                                               |                      |                                                                                                    |                            |                    |
|                           | ATTESA DOCUMENT       | DAZIONE                 | 05/01/2022                        |                                               |                      |                                                                                                    |                            |                    |
|                           | Esito Verifica        |                         | Data Notifica Esito Verifica      |                                               |                      |                                                                                                    |                            |                    |
|                           | NEGATIVO              |                         | 11/01/2022                        |                                               |                      |                                                                                                    |                            |                    |
|                           | Data Proroga          |                         | Motivazione Proroga               |                                               |                      |                                                                                                    |                            |                    |
|                           | Comune Recapito Imp   | presa                   | Provincia Recapito Impresa        | Indirizzo Recapito Impresa                    |                      |                                                                                                    |                            |                    |
|                           |                       |                         |                                   |                                               |                      |                                                                                                    |                            |                    |
|                           | CORRADIVANNIQLA       | APAM LEGALMAILIT        |                                   |                                               |                      |                                                                                                    |                            |                    |
|                           |                       |                         |                                   |                                               |                      |                                                                                                    |                            |                    |
|                           | Rilievi               |                         |                                   |                                               |                      |                                                                                                    |                            |                    |
|                           |                       |                         |                                   |                                               |                      |                                                                                                    | Search:                    |                    |
|                           | Codice Anomalia       | •                       | Descrizione Anomalia              | ¢                                             |                      | Note Incaricato                                                                                         |                            | 0                  |
|                           | AC                    | SEDE OPERATIVA ASSENTE  |                                   | SI PREGA DI FORNIRE CHIARIMENTI RISPETTO ALLA | SEDE OPERATIVA IN    | DICATA.                                                                                                 |                            |                    |
|                           | AD DD                 | QUOTA ANNO CORRENTE N   | ON PAGATA                         | NON RISULTA VERSATA LA QUOTA PER DANNO CORI   | JENTE, SI PREGA DI I | ORNIRE EVIDENZA DEL PAGAMENTO EFFETTUATO.                                                               |                            |                    |
|                           | P.2                   | RICHESTA DOCUMENTAZIO   | NE ONORABILITÀ PER BAPP. IMPRETA  | SI RICHIEDE DI FORNIRE LA DOCUMENTAZIONE ATT  | ESTANTE IL RISPETI   | D DEL REQUISITO PER ADDIORNAMENTO DEI DATI PRESENTI A SISTEMA.                                          |                            |                    |
|                           | RP                    | RICHESTA DOCUMENTAZIO   | NE IDONEITÀ FINANZIARIA           | SI RICHIEDE DI FORNIRE LA DOCUMENTAZIONE ATT  | ESTANTE IL RISPETT   | D DEL REDUISITO PER ADGIORNAMENTO DEI DATI PRESENTI A SISTEMA.                                          |                            |                    |
|                           | RA                    | RICHIESTA DOCUMENTAZIO  | NE IDONEITÀ PROFESSIONALE GESTORE | SI RICHIEDE DI FORNIRE LA DOCUMENTAZIONE ATT  | ESTANTE IL RISPETT   | D DEL REQUISITO PER ASSIORNAMENTO DEI DATI PRESENTI A SISTEMA.                                          |                            |                    |
|                           | V1                    | NON RISULTA ALCUN VEICO | LO IN DISPONIBILITÀ               | SI RICHIEDE DI FORNIRE INFORMAZIONI SUL PARCO | VEICOLARE DELUM      | RESA, IN QUANTO NON RISULTANO VEICOLI INTESTATI ALL'IMPRESA. SI RICHIEDE DI FORMRE INFORMAZIONI SUGLI / | NUTISTI IN FORZA ALLIMPRES | A.                 |
|                           | 7 elementi trovati    |                         |                                   |                                               |                      |                                                                                                    |                            |                    |
|                           |                       |                         |                                   |                                               |                      |                                                                                                    |                            |                    |
|                           |                       |                         |                                   |                                               |                      |                                                                                                    | RISPONDI                   | DETTAGLIO ANOMALIA |

Figura 4 - Visualizza istruttoria aperta

L'utente deve cliccare sul tasto "Dettaglio Anomalie" per rispondere in dettaglio alla singola anomalia come descritto nel § 2.3.2 che segue.

Solo dopo può cliccare sul tasto "**Rispondi**" per digitare il messaggio di risposta all'Albo e se necessario allegare eventuale altra documentazione come descritto nel § 2.3.3 che segue.

#### 2.3.2 Dettaglio Anomalie

La form consente all'utente di visualizzare in dettaglio tutte le anomalie riscontrate in fase di verifica con le eventuali note indicate dal funzionario dell'Albo che l'ha effettuata. Per ciascuna Anomalia l'utente ha la possibilità di indicare un breve testo descrittivo e di allegare una documentazione specifica che considera utile per la regolarizzazione della propria posizione.

Per l'inserimento dei documenti da allegare è necessario utilizzare:

- il tasto 'Sfoglia' per selezionare sul proprio PC il documento da allegare
- il tasto 'Upload Allegati' per consolidare il caricamento del documento.

**IMPORTANTE**: È necessario cliccare il tasto "**Upload Allegati**" dopo aver recuperato dal proprio pc tutti i documenti (mediante il tasto "sfoglia"), altrimenti questi **non saranno caricati nel sistema**.

**IMPORTANTE**: Accertarsi che il file pdf non superi i 500 kb (nel caso comprimerlo).

|                                                                                                    | truttorio Docolorit                     | Improve                                                                                                    |                                     |
|----------------------------------------------------------------------------------------------------|-----------------------------------------|----------------------------------------------------------------------------------------------------|-------------------------------------|
|                                                                                                    | uttoria Regularit                       | Timpiesa                                                                                                    |                                     |
|                                                                                                    | ttoria                                  | Gestione Istruttoria                                                                                                    |                                     |
|                                                                                                    | ere latruttoria<br>Itazione latruttoria | Dettaglio Anomalia                                                                                                    |                                     |
| Network       Network baseding         Network       Network baseding         Network baseding       Network baseding         Network baseding       Network baseding         Network baseding       Network baseding         Network baseding       Network baseding         Network baseding       Network baseding         Network baseding       Network baseding         Network baseding       Network baseding         Network baseding       Network baseding       Network baseding         Network baseding       Network baseding       Network baseding         Network baseding       Network baseding       Network baseding       Network baseding         Network baseding       Network baseding       Network baseding       Network baseding         Network baseding       Network baseding       Network baseding       Network baseding       Network baseding         Network baseding       Network baseding       Network baseding       Network baseding       Network baseding         Network baseding       Network baseding       Network baseding       Network baseding       Network baseding         Network baseding       Network baseding       Network baseding       Network baseding       Network baseding       Network baseding         Network basedi                                                                                                    | 0                                       | Deti istruttoria                                                                                                    |                                     |
| Immunities       Market Market M                                                                                                    |                                         | Nursen brinsfaria Responsable Introfferia                                                                                                    |                                     |
| Interest control       National interpair         Control       National interpair         Control       National interpair         National interpair       National interpair         National interpair       National interpair         National interpair       National interpair         National interpair       National interpair         National interpair       National interpair         National interpair       National interpai                                                                                                    |                                         | Stato Istruttoria Data Anvio Istruttoria                                                                                                    |                                     |
|                                                                                                    |                                         | ATTESA DOCUMENTAZIONE 05/02/2022                                                                                                    |                                     |
| In Nump       Maximum Nump         In Nump       Maximum Nump         In Nump       Maximum Num      <                                                                                                    |                                         | NEGATIVO 11/8L/802                                                                                                    |                                     |
| Contra long long long       Notes Ruley       Mains Rough long         Housself contractions       Housself contractions       File contractions         Housself contractions       Housself contractions       File contractions         Housself contractions       Housself contractions       File contractions         Housself contractions       Housself contractions       File contractions         Housself contractions       Housself contractions       File contractions         Housself contractions       Housself contractions       File contractions         Housself contractions       Housself contractions       File contractions         Housself contractions       Housself contractions       File contractions         Housself contractions       Housself contractions       File contractions         Housself contractions       Housself contractions       File contractions         Housself contractions       Housself contractions       File contractions         Housself contractions       Housself contractions       File contractions         Housself contractions       Housself contractions       Housself contractions         Housself contractions       Housself contractions       Housself contractions         Housself contractions       Housself contractions       Housself contractions <t< th=""><th></th><th>Data Pronga Motivazione Pronge</th><th></th></t<>                                                                                                    |                                         | Data Pronga Motivazione Pronge                                                                                                    |                                     |
| National Discretion         Note Ingress         Update Tip PDF         File carlindo           National Status Status Sta                                                                                                    |                                         | Conune Recapito Impresa Provincia Recapito Impresa Indirizzo Recapito Impresa                                                                                                    |                                     |
| Advances/<br>Advances/<br>Biological Status/<br>Status/<br>Status |                                         | Indivized Mult Receiption                                                                                                    |                                     |
| Annuality     Note ALLO     Note Improves     Update File POP     File caricato       AL USE     Improve Improves     Improve Improves     Improve Improves       AL USE     Improve Improves     Improve Improves     Improve Improves       AL USE     Improve Improves     Improve Improves     Improve Improves       AL USE     Improve Improves     Improve Improves     Improves       AL USE     Improve Improves     Improves     Improves       AL USE     Improves     Improves     Improves       AL USE     Improves     Improves     Improves       AL USE     Improves     Improves     Improves       AL USE     Improves     Improves     Improves       AL USE     Improves     Improves     Improves       AL USE     Improves     Improves     Improves       AL USE     Improves     Improves     Improves       AL USE     Improves     Improves     Improves       AL USE     Improves     Improves     Improves       AL USE     Improves     Improves     Improves       AL USE     Improves     Improves     Improves       AL USE     Improves     Improves     Improves       AL USE     Improves     Improves     Improves                                                                                                    |                                         | Submus Annu putrimation maail                                                                                                    |                                     |
| At SIG<br>At SIG<br>AT SIG<br>AT SIG<br>AT SIGNAL AT ALL AND ALL AND A                                                                                                    |                                         | Anomalie Note ALBO Note Impresa Upload File PDF File caricato                                                                                                    |                                     |
| A BOTTAMO<br>A BOTTAMO<br>A BOTTAMO                                                                                                    |                                         | AC SEGE OFFENTIA BE PREDA DE PORNIRE CHARIMENTE RESPE Stogia, Nemun file Micrown. VISURA CAMERA DE COMMERCIO, ANNUEL                                                                                                    | 2, portunese                        |
| If NO NORMAL     Bis Decision is information in the information in the information                                                                                                    |                                         | AD QUOTA ANNO COMMENTINA INON RESULTA VERSATA LA QUOTA PER L'ANI Stopia Nessur fle selectivato QUOTA ALBO 3322 pdf PAATA                                                                                                    | _                                   |
| I E DOURA<br>I E DOURA DE LE FRANK DEMANNET IN DE LE DOUREETS DE LE DOUREETS DE LE                                                                                                    |                                         | VY NON RISATA ALCIN YEODO N SS RICHEDE DI FORMER INFORMAZIONI S STOPPONIUNA DI ST RICHEDE DI FORMER INFORMAZIONI S                                                                                                    | _                                   |
| CON MAGE<br>CON MAGE<br>SECURISE<br>SECURISE<br>SECURI                                                                                                    |                                         | RE IGORITÀ<br>FRANZUMA<br>KONDINIANTI<br>IS RECHERED DE FORMERI CHEARDMENT IN<br>SERVICERED DE FORMERI CHEARDMENT IN                                                                                                    |                                     |
| SOLARCH/DVP     ENDOREDE EXPONDED EXISTOLISTIC     Single, Trans. File winners.     Jacaser File winners.       SOLARCH/DVP     SOLARCH/DVP     Single, Trans. File winners.     Jacaser File winners.       SOLARCH/DVP     SOLARCH/DVP     Jacaser File winners.     Jacaser File winners.       SOLARCH/DVP     SOLARCH/DVP     Jacaser File winners.     Jacaser File winners.       SOLARCH/DVP     SOLARCH/DVP     Jacaser File winners.     Jacaser File winners.       SOLARCH/DVP     SOLARCH/DVP     Jacaser File winners.     Jacaser File winners.       SOLARCH/DVP     SOLARCH/DVP     Jacaser File winners.     Jacaser File winners.       SOLARCH/DVP     SOLARCH/DVP     Jacaser File winners.     Jacaser File winners.       SOLARCH/DVP     SOLARCH/DVP     Jacaser File winners.     Jacaser File winners.       SOLARCH/DVP     SOLARCH/DVP     Jacaser File winners.     Jacaser File winners.       SOLARCH/DVP     SOLARCH/DVP     Jacaser File winners.     Jacaser File winners.                                                                                                    |                                         | CON NARO VIECOARE VIECOARE NA VIECOARE NA VIECOARE N |                                     |
| N ROJELIA<br>DOMENDONE<br>REGISTRA E CONTRECE DE CONTRELA DOCUMENTATE<br>REGISTRA<br>A ROJELIA<br>DOCUMENTATIONE<br>REGISTRA<br>DOCUMENTATIONE<br>REGISTRA<br>REGISTRA<br>REGISTR                                                                          |                                         | DOCUMENTATIONE<br>ORIGINALITÀ PER<br>SI RICHEDE DI FORNIRE LA DOCUMENTAZI<br>ANY ANYELA<br>ANY ANYELA                                                                                                    | revenued and                        |
| A ROUTED A<br>DOWNLY DOWN<br>DOWNLY DOWN<br>DOWNLY DOWNLY DOWN<br>HAVY DOWNLY DOWNLY DOWNLY DOWNLY DOWNLY DOWNLY DOWNLY DOWNLY DOWNLY DOWNLY DOWNLY DOWNLY DOWNLY DOWNLY DOWNLY DOWNLY DOWNLY DOWNLY DOWNLY DOWNLY DOWNLY DOWNLY DOWNLY DOWNLY DOWNLY DOWNLY DOWNLY DOWNLY DOWNLY DOWNLY DOWNLY DOWNLY DOWNLY                                                                                                    |                                         | ISI ROBERTA<br>DOMENTAZIONE<br>BORRITA<br>BIRIDIERDE DE ROMANELIA DOCUMENTAZI<br>DOMENTA<br>BIRIDIERDE DE ROMANELIA DOCUMENTAZI<br>DOMENTA<br>BIRIDIERDE DE ROMANELIA DOCUMENTAZI                                                                                                    | off                                 |
| NONELL SECONDECE FORMELA DOCUMENTAL DESTINATION CONTRACTOR DE CONTRACTOR DE CONTRACTOR                                                                                                    |                                         | RA RICHESTA<br>DOCUMENTATIONE                                                                                                    |                                     |
|                                                                                                    |                                         | DONETÀ [3] RICHEDE DI FORNIRE LA DOCUMENTAZ [3] [3] Siglia. Nessur filo adecimato. [aspecta [softwainele 1954_compresse<br>(astrone                                                                                                    | ed (1).off                          |
| CONFERMA DETTAQLIO UFLOAD ALLEGATI                                                                                                    |                                         |                                                                                                    | CONFERMA DETTAGLIO LIPLOAD ALLEGATI |

Figura 5 - Gestione istruttoria-dettaglio anomalie

Una volta allegato il singolo documento, si dovrà scegliere il tasto "**Upload Allegati**" per consolidare il caricamento del documento.

ATTENZIONE: se non si seleziona il tasto "Upload Allegati", il documento non sarà caricato nel sistema.

Con il tasto "**Conferma Dettaglio**" l'utente procede a salvare le note inserite nella colonna "Note impresa". Per tornare poi al dettaglio dell'istruttoria cliccare su "**Indietro**".

#### 2.3.3 Risposta all'istruttoria

La maschera consente all'utente di scrivere il messaggio di risposta all'istruttoria aperta e in attesa di documentazione. Questa informazione rimane conservata nel sistema e può essere essere consultata dall'utente impresa in momenti successivi.

La maschera visualizza i dati salienti dell'istruttoria e consente all'utente di inserire un messaggio testuale di risposta, oltre alla possibilità di allegare la documentazione relativa a:

- Onorabilità
- · Certificazione contabile
- · Idoneità professionale del gestore
- · Altra documentazione a supporto

Per l'inserimento dei documenti da allegare è necessario utilizzare:

- il tasto 'Sfoglia' per selezionare sul proprio PC il documento da allegare
- il tasto 'Allega' per consolidare il caricamento del documento.

**IMPORTANTE**: È necessario cliccare il tasto "Allega" dopo aver recuperato dal proprio pc tutti i documenti (mediante il tasto "sfoglia"), altrimenti questi non saranno caricati nel sistema.

IMPORTANTE: Accertarsi che il file pdf non superi i 500 kb (nel caso comprimerlo).

Terminato l'inserimento dei documenti l'utente può procedere a salvare i dati indicati, scegliendo il tasto "**Salva Risposta**". L'istruttoria resta ancora nello stato "In attesa Documentazione" e in questo modo sarà possibile per l'impresa ritornare sull'istruttoria per modificare la risposta o integrare/sostituire i documenti.

ATTENZIONE: NON PROCEDERE COL TASTO INVIA SE NON SI È CERTI DI AVER CARICATO TUTTA LA DOCUMENTAZIONE

| #Homepage                                         |                                                                                                   |                                                  |                                                   |
|---------------------------------------------------|---------------------------------------------------------------------------------------------------|--------------------------------------------------|---------------------------------------------------|
| letruttoria Regolarit                             | à Imprese                                                                                         |                                                  |                                                   |
|                                                   | ampresa                                                                                           |                                                  |                                                   |
| * Istruttoria                                     | Gestione Istruttoria                                                                              |                                                  |                                                   |
| Gestione Istruttoria<br>Consultazione Istruttoria | Rispondi Istruttoria                                                                              |                                                  |                                                   |
|                                                   | Dati Istruttoria                                                                                  |                                                  |                                                   |
| · ·                                               | Numero Istruttoria                                                                                | Exito Verifica                                   |                                                   |
|                                                   | 34.0                                                                                              | REDATIVO                                         |                                                   |
|                                                   | ATTESA DOCUMENTAZIONE                                                                             | Data Notifica Esito Verifica<br>11/01/2022       |                                                   |
|                                                   | Responsabile Introfferia                                                                          |                                                  |                                                   |
|                                                   | FEDERICO SCROCCHI *                                                                               |                                                  |                                                   |
|                                                   | Data Avvio Istruttoria                                                                            |                                                  |                                                   |
|                                                   | 05/01/2022                                                                                        |                                                  |                                                   |
|                                                   | Data Proroga Istruttoria                                                                          |                                                  |                                                   |
|                                                   |                                                                                                   |                                                  |                                                   |
|                                                   | Motivazione Proroga                                                                               |                                                  |                                                   |
|                                                   |                                                                                                   |                                                  |                                                   |
|                                                   | li.                                                                                               |                                                  |                                                   |
|                                                   |                                                                                                   |                                                  |                                                   |
|                                                   | Messaggio                                                                                         |                                                  |                                                   |
|                                                   | Testo                                                                                             |                                                  |                                                   |
|                                                   |                                                                                                   |                                                  |                                                   |
|                                                   | DAL 1 GENNARD 2021 LA DITTA NON DISPONE DI MESE<br>NUOVE ENIGENEE DI MERCATO                      | I MER RICHGANIZHARICHE INTERNA IN FUNCIONE DELLE |                                                   |
|                                                   | NOCHIESTO NUMERIO GHOMANILITALIJA , APPERA DOMI<br>NOCHIESTO ANCHE ADECOMMANENTO CAPACITA PIRADIX | CALERIA VERNAALIA INVIATO<br>RIARIA              |                                                   |
|                                                   |                                                                                                   |                                                  |                                                   |
|                                                   | Max 300 caratteri                                                                                 |                                                  |                                                   |
|                                                   | -                                                                                                 |                                                  |                                                   |
|                                                   | Allegati                                                                                          |                                                  |                                                   |
|                                                   |                                                                                                   |                                                  |                                                   |
|                                                   | Onorabelita:                                                                                      | stogra) nessun ne seezionato.                    |                                                   |
|                                                   | Certificazione contabile:                                                                         | Slogia Nessun file selezionato.                  |                                                   |
|                                                   |                                                                                                   |                                                  |                                                   |
|                                                   | Idoneità Professionale Gestore:                                                                   | Slogia Nessun file selezionato.                  | Iscrizione Ruolo Conducenti autovetture_compresse |
|                                                   | Altra Documentazione:                                                                             | Stogla. Nessuri file selecionato.                |                                                   |
|                                                   |                                                                                                   |                                                  |                                                   |
|                                                   |                                                                                                   |                                                  | ALLEGA                                            |
|                                                   |                                                                                                   |                                                  |                                                   |

SALVA RISPOSTA INVIA ESCI

#### Figura 6 - Risposta all'istruttoria

Solo quando l'impresa è certa di aver indicato tutte le informazioni richieste dovrà procedere con il tasto '**Invia'** per inviare la documentazione all'Albo.

IMPORTANTE: una volta inviata la risposta, non sarà più possibile modificarla né allegare altra documentazione.

L'invio della risposta modifica lo stato dell'Istruttoria che passa dallo stato di "In attesa documentazione" a quello di "Da verificare" e potrà essere presa in carico, verificata e lavorata solo dai funzionari dell'Albo per l'eventuale risoluzione delle anomalie

## 2.4 MENU – CONSULTAZIONE ISTRUTTORIA

In questa sezione si permette all'utente Impresa di consultare tutte le istruttorie aperte, anche in passato, all'impresa.

#### 2.4.1 Elenco istruttorie

Il sistema visualizza i seguenti campi:

- i dati dell'impresa
  - Anagrafica e codice fiscale e/o Partita IVA
  - N° e stato dell'Iscrizione all'Albo
  - N° e Stato dell'iscrizione al REN, se prevista
- · elenco delle istruttorie a carico dell'impresa
  - N° e stato dell'istruttoria
  - N° protocollo dell'esito della verifica
  - data comunicazione esito
  - data scadenza istruttoria.

| С | onsultazione Istruttoria<br>Elenco Istruttorie |                                                |              |                   |                |            |                           |      |
|---|------------------------------------------------|------------------------------------------------|--------------|-------------------|----------------|------------|---------------------------|------|
|   | ati Impresa                                    |                                                |              |                   |                |            |                           |      |
|   | Numero Iscrizione Albo<br>BZ2181103S           | Stato Iscrizione Albo<br>DEFINITIVA            |              |                   |                |            |                           |      |
|   | Dati Anagrafici Impresa<br>DEFINITIVA ENRICO   | Codice Fiscale/Partita IVA<br>DGRNRC62R23L103S |              |                   |                |            |                           |      |
|   | Codice REN:                                    | Stato Iscrizione REN                           |              |                   |                |            |                           |      |
| L |                                                |                                                |              |                   |                | Search:    |                           |      |
|   | Sel. A Numero Istruttoria                      | Protocollo                                     |              | Stato Istruttoria | Data Richiesta |            | Data Scadenza Istruttoria | ÷    |
|   | © 37                                           | 789001                                         | ATTESA DOCUM | IENTAZIONE        | 02/12/2015     | 01/01/2016 |                           |      |
|   | Un solo elemento trovato.                      |                                                |              |                   |                |            |                           |      |
|   |                                                |                                                |              |                   |                |            | DETTAGLIO ISTRUTT         | DRIA |

Figura 7 - Consultazione: elenco istruttorie

#### 2.4.2 Dettaglio istruttoria

L'utente impresa può visualizzare il dettaglio di una delle istruttorie restituite nell'elenco, tramite il tasto '**Dettaglio Istruttoria'**. Al buon esito dell'operazione il sistema restituisce la maschera di dettaglio dell'istruttoria selezionata, che mostra i seguenti campi:

- i dati di sintesi dell'Impresa
- N° e stato dell'iscrizione all'Albo
- · Codice e stato dell'Iscrizione al REN
- i dati dell'istruttoria
  - N° e stato dell'Istruttoria
  - Incaricato
  - Data di Avvio e Scadenza dell'Istruttoria
  - Esito dell'istruttoria e data di notifica
- · lista delle Comunicazioni
  - Esito della verifica, con l'esito, i dati di protocollazione, la data di invio, la data ricevuta spedizione, la data ricevuta consegna, lo stato di accettazione e lo stato di consegna
  - Comunicazioni dall'Impresa, con dati di trasmissione
  - Esito della Validazione, con l'esito, i dati di protocollazione e la data di invio
  - Dati della delibera, con dati di protocollazione e data di invio

| truttoria Regola                              | rità Impresa                     | 1                    |                       |                                |   |            |   |                          |   |                    |   |                        |   |                |     |
|-----------------------------------------------|----------------------------------|----------------------|-----------------------|--------------------------------|---|------------|---|--------------------------|---|--------------------|---|------------------------|---|----------------|-----|
| ruttoria                                      | O Consultazi                     | one Istruttoria      |                       |                                |   |            |   |                          |   |                    |   |                        |   |                |     |
| stione Istruttoria<br>Isultazione Istruttoria | Dettagli                         | o Istruttorie        |                       |                                |   |            |   |                          |   |                    |   |                        |   |                |     |
|                                               | Dati Impresa                     |                      |                       |                                |   |            |   |                          |   |                    |   |                        |   |                |     |
|                                               | Numero Iscrizio<br>LT6205557E    | ne Albo              | Stato Iscr            | izione Albo<br>VA              |   |            |   |                          |   |                    |   |                        |   |                |     |
|                                               | Codice REN:<br>M0092152          |                      | Stato Iscr<br>CESSAT  | izione REN                     |   |            |   |                          |   |                    |   |                        |   |                |     |
|                                               | Dati Istruttor                   | ia                   |                       |                                |   |            |   |                          |   |                    |   |                        |   |                |     |
|                                               | Numero Istrutto                  | ria                  | Response              | bile Istruttoria               |   |            |   |                          |   |                    |   |                        |   |                |     |
|                                               | Stato Istruttoria<br>REVOCA ISTR | UTTORIA              | Data Avvi<br>23/12/20 | o Istruttoria                  |   |            |   |                          |   |                    |   |                        |   |                |     |
|                                               | Esito Verifica<br>NEGATIVO       |                      | Data Noti<br>30/10/20 | ica Esito Verifica             |   | _          |   |                          |   |                    |   |                        |   |                |     |
|                                               | Data Proroga                     |                      | Motivazio             | ne Proroga                     |   |            |   |                          |   |                    |   |                        |   |                |     |
|                                               | Comune Recap                     | to Impresa           | Provincia             | Recapito Impresa               |   |            |   |                          |   |                    |   |                        |   |                |     |
|                                               | Indirizzo Recap                  | ito Impresa          | SVILUP                | Mail Recapito<br>OBPECARUBA.II | r |            |   |                          |   |                    |   |                        |   |                |     |
|                                               |                                  |                      |                       |                                |   |            |   |                          |   |                    |   | Search:                |   |                |     |
|                                               | Sel. 🔺                           | Fase / Documento     | -0                    | Protocollo                     | φ | Data       | 0 | Data Ricevuta Spedizione | 0 | Stato Accettazione | 0 | Data Ricevuta Consegna | 0 | Stato Consegna |     |
|                                               | 0                                | ESITO VERIFICA       |                       | prAwio                         |   | 30/10/2024 |   | 30/10/2024               |   |                    |   | 30/10/2024             |   |                |     |
|                                               | 0                                | COMUNICAZIONE REVOCA |                       | Revoca                         |   | 30/10/2024 |   | 30/10/2024               |   | 20                 |   | 30/10/2024             |   |                |     |
|                                               | 2 elementi tri                   | wati.                |                       |                                |   |            |   |                          |   |                    |   |                        |   |                |     |
|                                               |                                  |                      |                       |                                |   |            |   |                          |   |                    |   |                        |   | VISUALIZZA     | ESC |

Figura 8 - Consultazione Istruttoria: dettaglio istruttorie

Sa Documents S.r.l.

Il campo Stato Accettazione mostrerà, ove la ricevuta è già disponibile, l'icona corrispondente e un tooltip esplicativo. Le icone possibili sono:

ACCETTATO: La Pec è stata Inviata con successo NON ACCETTATO: La Pec non è stata inviata.

Il campo Stato Consegna mostrerà anch'esso, ove la ricevuta è già disponibile, l'icona corrispondente e un tooltip esplicativo. Le icone possibili sono:

CONSEGNATO: La Pec è stata consegnata alla casella di posta elettronica desiderata.

ERRORE DI CONSEGNA: La Pec non è stata consegnata, riprovare l'invio.

DESTINATARIO NON CERTIFICATO: Il destinatario non è un indirizzo di posta elettronica certificata

IN ATTESA: La Pec è stata inviata, ma non ancora consegnata.

NON ACCETTATO: La Pec non è stata accettata, riprovare l'invio

#### 2.4.3 Visualizzazione Documentazione

E' data la possibilità di visualizzare la documentazione ricevuta dall'Albo e inviata all'Albo. Il sistema presenta comportamenti differenti a seconda dell'origine del flusso:

#### 2.4.3.1 Visualizzazione Documentazione Ricevuta

Nel caso di documentazione ricevuta dall'Albo, il sistema, a fronte della selezione effettuata, consente di visualizzare la comunicazione sotto forma di documento PDF e che potrà poi essere stampata o salvata.

|                    | Apertura di Modello241.pdf                                                                                                    |
|--------------------|----------------------------------------------------------------------------------------------------|
|                    | È stato scelto di aprire:                                                                                                    |
|                    | Dipole International International Internati |
|                    | da: https://www.alboautotrasporto.it<br>Che cosa deve fare Firefox con questo file?                                                                                                    |
| Stato Is<br>DEFINI | Adobe Reader (predefinita)                                                                                                    |
| Stato Is           | Da ora in avanti esegui questa azione per tutti i file di questo tipo.                                                                                                    |
|                    | OK Annulla                                                                                                    |

#### 2.4.3.2 Visualizzazione Documentazione Inviata

La funzione si attiva quando l'impresa seleziona il pulsante 'Visualizza' per le comunicazioni trasmesse dall'impresa all'amministrazione in risposta ad una istruttoria a suo carico.

In questo caso vengono esposti i seguenti dati:

- N° e Stato Istruttoria
- Data Avvio e Scadenza
- · Esito (se presente) della verifica
- · il testo di risposta
- la lista dei documenti trasmessi, con nome file e data di arrivo, che sono:
  - documenti di Onorabilità

- documenti di Certificazione Contabile
- documenti di Attestazione Professionale del Gestore
- Altra documentazione inviata

Ogni elemento della lista è selezionabile per consentire la visualizzazione del documento, tramite il pulsante 'Visualizza'.